## **Putting Medical Home Portal Publications on Your CV**

- 1. Log into the University of Utah MBM CV-Editor: https://securembm.uuhsc.utah.edu/ufis/cv/index
- 2. Click on "Research," subfolder "Publications," then select "Add a New Entry"

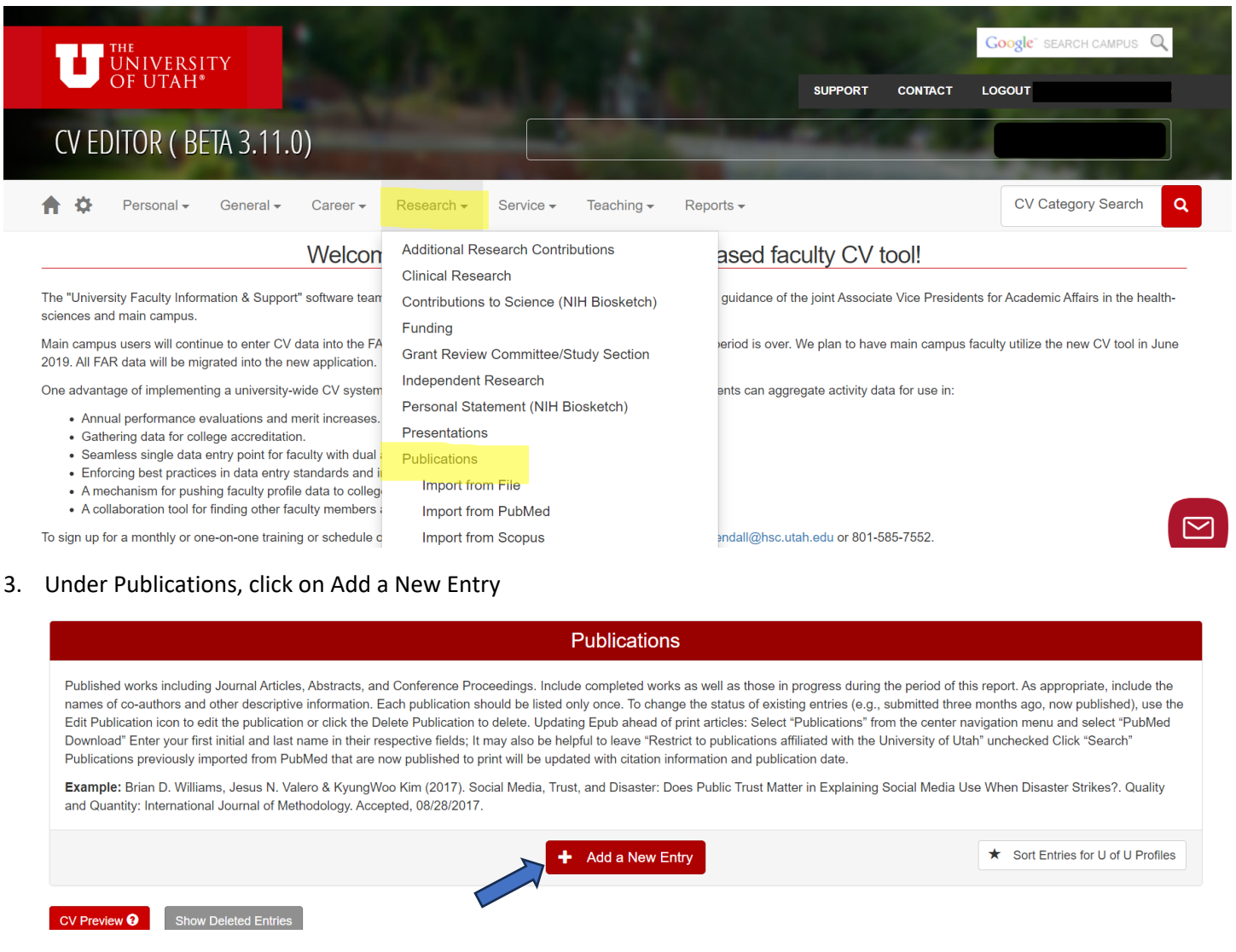

4. Select "Video/Film/CD/Web/Podcast" from the Publication Type drop-down list:

| Publication Type                       |   |
|----------------------------------------|---|
| Please Select A Value                  | ~ |
| urnal Article                          |   |
| dicial Opinion                         |   |
| utter                                  |   |
| igation                                |   |
| usical Composition                     |   |
| swsletter Article                      |   |
| 3wspaper                               |   |
| her                                    |   |
| adagogical Publications                |   |
| Jem                                    |   |
| eface, Introduction, Catalog Statement |   |
| aport                                  |   |
| aprint                                 |   |
| aview                                  |   |
| loot Story                             |   |
| stimony                                |   |
| xtbook                                 |   |
| Jeo/Film/CD/Web/Podcast                | 4 |
|                                        |   |
| orking Paper                           | - |
| Please Select A Value                  | ~ |
|                                        | _ |

5. Fill out the information about your publication. Be sure to update it if it becomes peer-reviewed at a later date:

| Multimedia                                                                                                    |                                       |
|----------------------------------------------------------------------------------------------------|---------------------------------------|
|                                                                                                    |                                       |
| Publication Type                                                                                                    |                                       |
| Video/Film/CD/Web/Podcast                                                                                                    |                                       |
| Peer-Review Status                                                                                                    |                                       |
| Please Select A Value                                                                                                    | ~                                     |
| Please Select A Value<br>This work was peer-reviewed                                                                                                    |                                       |
| This work was not peer-reviewed                                                                                                    |                                       |
| Title                                                                                                    |                                       |
| $B \hspace{0.1in} I \hspace{0.1in} \underline{U} \hspace{0.1in} \mathbf{\cdot} S \hspace{0.1in} x^{\mathtt{a}} \hspace{0.1in} x_{\mathtt{a}} \hspace{0.1in}   \hspace{0.1in} \underline{X} \hspace{0.1in}   \hspace{0.1in} \boldsymbol{X} \hspace{0.1in}   \hspace{0.1in} \boldsymbol{X} \hspace{0.1in}   \hspace{0.1in}   \hspace{0.1in} \boldsymbol{X} \hspace{0.1in}   \hspace{0.1in} \boldsymbol{X} \hspace{0.1in}   \hspace{0.1in}   \hspace{0.1in} \boldsymbol{X} \hspace{0.1in}   \hspace{0.1in}   \hspace{0.1in} $ | •                                     |
|                                                                                                    |                                       |
| We                                                                                                    | ords: 33, Characters (with HTML): 247 |
| Authors 🕄                                                                                                    |                                       |
|                                                                                                    |                                       |
| Last F, Last F                                                                                                    |                                       |
| Last F, Last F                                                                                                    |                                       |
| Last F, Last F                                                                                                    |                                       |
| Last F, Last F blication Date 01/01/2024                                                                                                    |                                       |
| Last F, Last F blication Date D1/01/2024 te Override 3                                                                                                    |                                       |
| Last F, Last F                                                                                                    |                                       |
| Last F, Last F  iblication Date 01/01/2024 te Override  CID (PubMed Central ID)                                                                                                    |                                       |
| Last F, Last F blication Date D1/01/2024 re Override  CID (PubMed Central ID)                                                                                                    |                                       |
| Last F, Last F blication Date D1/01/2024 The Override  CID (PubMed Central ID) The correct format is one of "In Process" OR the PMC number in the format "PMC" followed by the 5-8 digit identifier. (ex: PMC123456) BubType                                                                                                    |                                       |
| Last F, Last F blication Date D1/01/2024 e Override  CID (PubMed Central ID) e correct format is one of "In Process" OR the PMC number in the format "PMC" followed by the 5-8 digit identifier. (ex: PMC123456) ubType Website or URL                                                                                                    |                                       |
| Last F, Last F  blication Date D1/01/2024 D1/01/2024 Divertide  CID (PubMed Central ID)  re correct format is one of "In Process" OR the PMC number in the format "PMC" followed by the 5-8 digit identifier. (ex: PMC123456) BubType Website or URL tributor                                                                                                    |                                       |
| Last F, Last F blication Date D1/01/2024 Tere override  CD (PubMed Central ID) Tere correct format is one of "In Process" OR the PMC number in the format "PMC" followed by the 5-8 digit identifier. (ex: PMC123456) ubType Nebsite or URL tributor Medical Home Portal                                                                                                    |                                       |
| Last F, Last F blication Date D1/01/2024 te Override  CDI (PubMed Central ID) CDI (PubMed Central ID) e correct format is one of "In Process" OR the PMC number in the format "PMC" followed by the 5-8 digit identifier. (ex. PMC123456) SubType Website or URL tributor Aedical Home Portal Cc of Publication                                                                                                    |                                       |
| Last F, Last F blication Date D1/01/2024 te Override  CD (PubMed Central ID) te correct format is one of "In Process" OR the PMC number in the format "PMC" followed by the 5-8 digit identifier. (ex: PMC123456) teuDType Website or URL tributor fedical Home Portal ce of Publication talt Lake City, Utah                                                                                                    |                                       |
| Last F, Last F  bilication Date D1/01/2024  c Override  CD (PubMed Central ID)  c correct format is one of "In Process" OR the PMC number in the format "PMC" followed by the 5-8 digit identifier. (ex: PMC123456)  ubType Website or URL tributor fedical Home Portal cc of Publication iait Lake City, Utah uncef Site                                                                                                    |                                       |

You generally do not add anything under "Work Cited" unless you have a way to demonstrate that.

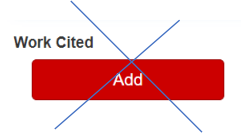

For publications that have been on the Portal for some time, there may be viewers in other countries that you can list under Global Impact; contact the Portal staff to request this information as well as number of views in a given timeframe. You can select countries of impact here:

| Display on My CV 😌                                       |
|----------------------------------------------------------|
| Display on Selected Works Section (U of U Profile Sites) |
| ✓ Display on U of U Profile Sites ♀                      |
| Community Engagement 3                                   |
| Equity/Diversity/Inclusion                               |
| ✓ Global Impact                                          |
| Countries     Antarctica × Bangladesh × Zimbabwe ×       |
| Graduate Student Involvement                             |
| Interdisciplinary                                        |
| Sustainability/Research Themes                           |
| Undergraduate Involvement                                |
| ✓ Save                                                   |

Don't forget to save! You can come back and update information later (e.g., publication dates, peer-review status), so go ahead and add your works in progress while you are thinking about it.

Author: Jennifer Goldman, MD, MRP, FAAP Last Updated: 12/15/2023